# **My Print - Printing from Windows**

## **Print Your Document**

You can print from a lab machine using your My Print account.

Print your document. From MS Word, select File to go backstage.

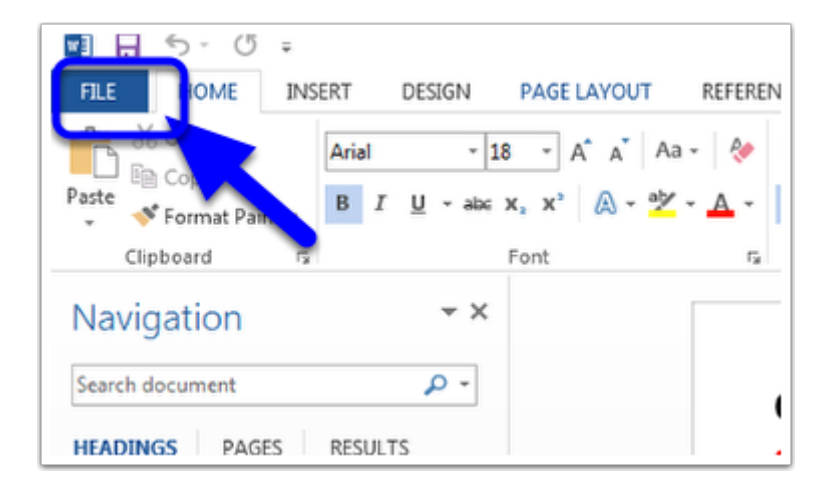

## Select Print from the Navigation Menu

Select the number of copies and other print options. The selected printer should already by correct for the lab you are in. Click the Print button.

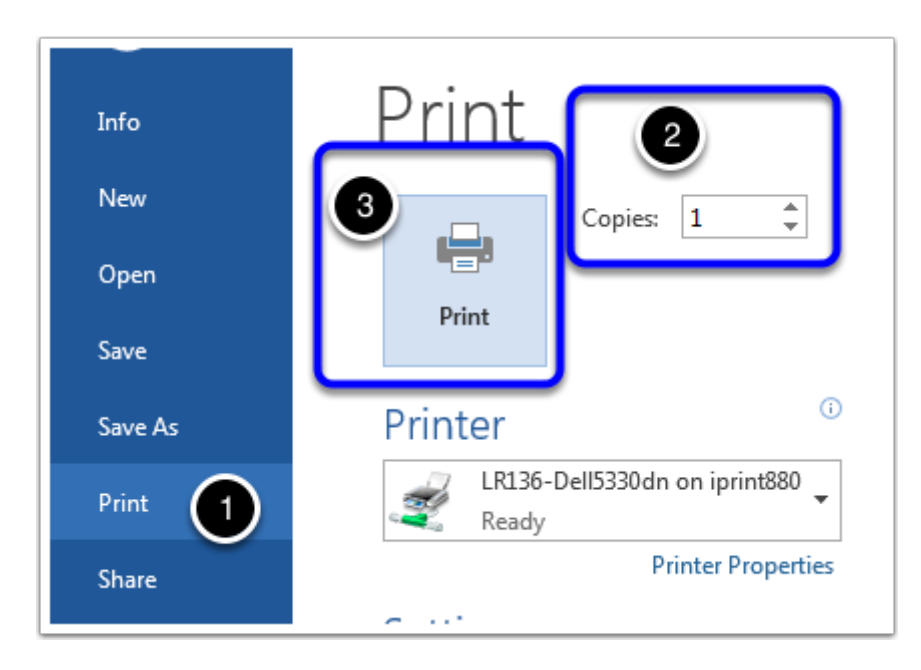

#### **Authenticate Your Account**

Authenticate with your My Print account when you see the Login dialog box. Select OK.

| 🔁 Login 💽                                                                             |
|---------------------------------------------------------------------------------------|
| Login MyPrint.riohondo.edu<br>Your login credentials are required for printer access. |
| Username:<br>Password:<br>Remember: For next 1 minutes                                |
| ОК Сапсе                                                                              |

#### **Verify and Print**

You will see a Print Job Notification dialog box. This will confirm which document you are printing, the number pages, the selected printer, and the cost.

Please check that these settings are correct before you select print. This will cost you money.

Select Print to print your document.

| E Print Job Notification                    | <b>X</b>             |
|---------------------------------------------|----------------------|
| Print Job Notification<br>Confirm the print | MyPrint.riohondo.edu |
| Print job details                           | Campus Webe          |
| Printer iprint880\LR136-Dell5330dn          |                      |
| Pages 4 (Grayscale) Cost \$0.4              | 0                    |
| Apply to all documents in queue (Jobs: 1)   | Print Cancel         |

A windows popup will confirm that the document was sent. Please pick up your document from the printer.

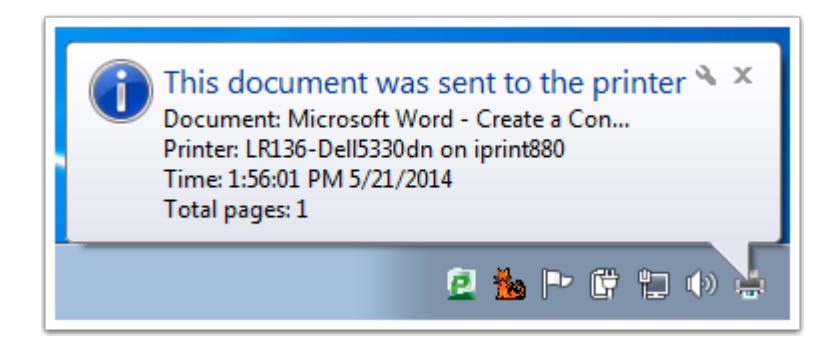